## **ROTEIRO PARA NAVEGADOR MOZILLA FIREFOX**

#### 1 – Clique na opção "Ou você pode adicionar uma exceção..."

Você está aqui: Página Inicial → Para o cidadão → Concursos

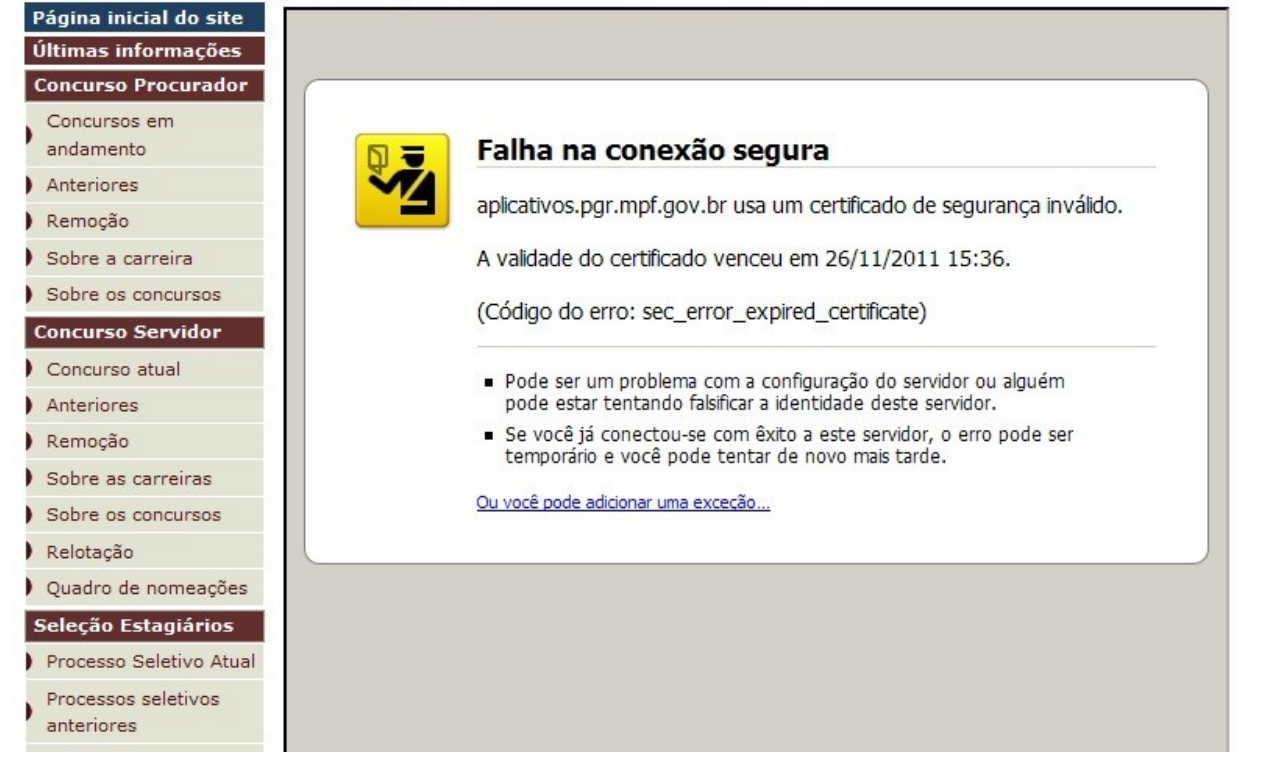

# 2 – Clique no botão "Adicionar exceção..."

| jina inicial do site      |                                                                                                    |
|---------------------------|----------------------------------------------------------------------------------------------------|
| ltimas informações        |                                                                                                    |
| Concurso Procurador       |                                                                                                    |
| Concursos em<br>andamento | 🛛 🥃 🛛 Falha na conexão segura                                                                                                    |
| Anteriores                |                                                                                                    |
| Remoção                   | aplicativos.pgr.mpr.gov.br usa um certificado de segurança invalido.                                                                                           |
| Sobre a carreira          | A validade do certificado venceu em 26/11/2011 15:36.                                                                                                    |
| Sobre os concursos        | (Código do erro; sec error, expired certificate)                                                                                                    |
| Concurso Servidor         | (coulgo do erro: sec_erroi_expired_certaicate)                                                                                                    |
| Concurso atual            | <ul> <li>Pode ser um problema com a configuração do servidor ou alguém</li> </ul>                                                                              |
| Anteriores                | pode estar tentando falsificar a identidade deste servidor.                                                                                                    |
| Remoção                   | <ul> <li>Se você já conectou-se com êxito a este servidor, o erro pode ser<br/>temporário e você pode tentar de povo mais tarde</li> </ul>                     |
| Sobre as carreiras        | comporano e voca pode centar de novo mais carde.                                                                                                    |
| Sobre os concursos        |                                                                                                    |
| Relotação                 | Você não deve adicionar uma exceção se estiver usando uma conexão com a internet<br>que não confie totalmente ou se você não costumava ver um alerta para este |
| Quadro de nomeações       | servidor.                                                                                                    |
| Seleção Estagiários       | Me tire daqui! Adicionar exceção                                                                                                    |
| Processo Seletivo Atual   |                                                                                                    |
| Processos seletivos       |                                                                                                    |

3 – Clique no botão "Verificar certificado" e depois no botão "Confirmar exceção de segurança" Adicionar exceção de segurança

| ervidor —    | a isso.                     |                              |                       |
|--------------|-----------------------------|------------------------------|-----------------------|
| indereço:    | https://aplicativos.pgr.mpf | .gov.br/horus/infoconcursos/ | Verificar certificado |
| itatus do ce | ertificado                  |                              |                       |
|              |                             |                              | E <u>x</u> ibir       |
|              |                             |                              |                       |
|              |                             |                              |                       |
|              |                             |                              |                       |
|              |                             |                              |                       |
|              |                             |                              |                       |
|              |                             |                              |                       |
|              |                             |                              |                       |
| _            | . ~ .                       |                              |                       |

### **ROTEIRO PARA NAVEGADOR MICROSOFT INTERNET EXPLORER**

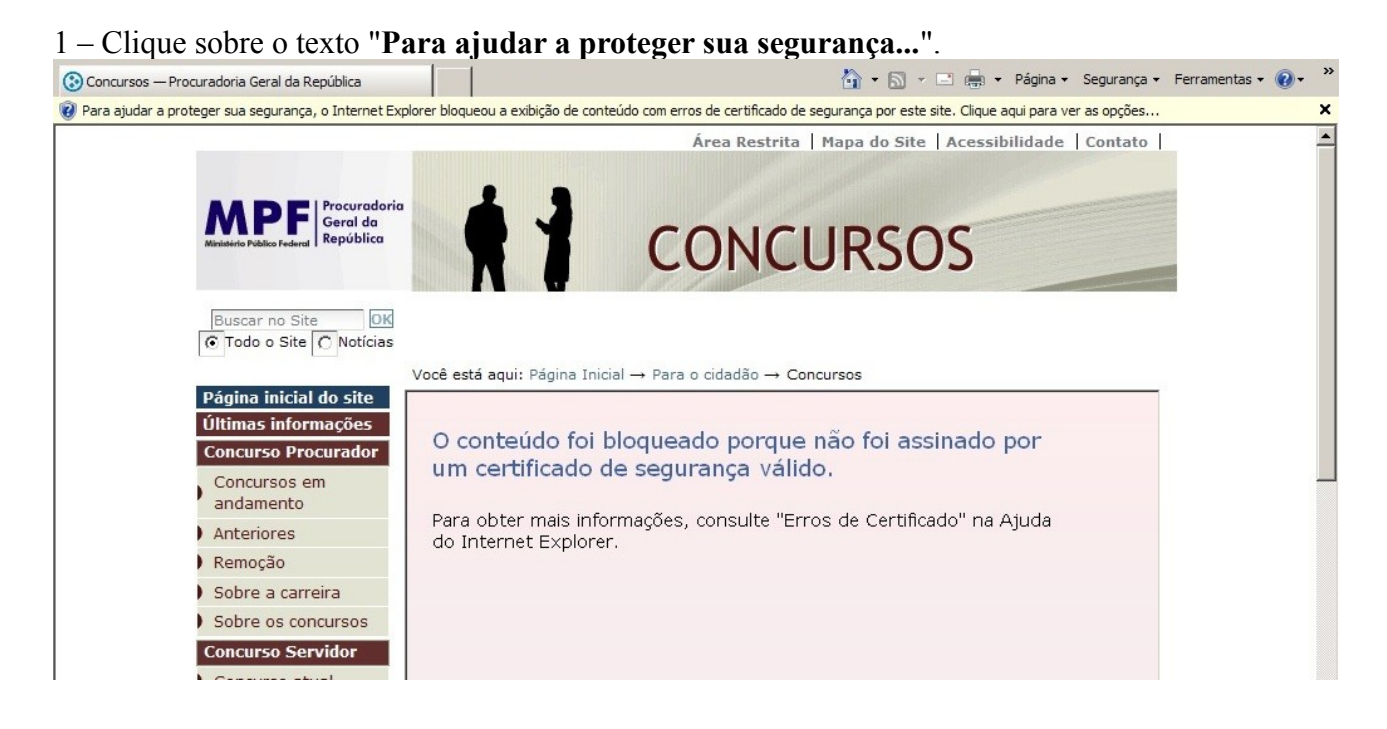

### 2 - Clique na opção "Exibir conteúdo bloqueado"

| cursos — Procuradoria Geral da República         |                                                                                   | <ul> <li>M - E maine - Página - Seguranç</li> </ul> | a 🕶 |
|--------------------------------------------------|-----------------------------------------------------------------------------------|-----------------------------------------------------|-----|
| ajudar a proteger sua segurança, o Internet Expl | orer bloqueou a exibição de conteúdo com erros de certificado de segurar          | Exibir Conteúdo Blogueado                           | s   |
|                                                  | Área Restrita   Mapi                                                              | Qual é o Risco? Intat                               | 0   |
|                                                  |                                                                                   | Ajuda da Barra de Informações                       |     |
|                                                  | 1 1                                                                               |                                                     |     |
| Ministério Público Federal<br>República          |                                                                                   | 202                                                 |     |
|                                                  |                                                                                   | 303                                                 |     |
|                                                  |                                                                                   |                                                     |     |
| Buscar no Site OK                                |                                                                                   |                                                     |     |
| ⑦ Todo o Site ○ Notícias                         |                                                                                   |                                                     |     |
|                                                  | Você está aqui: Página Inicial $ ightarrow$ Para o cidadão $ ightarrow$ Concursos |                                                     |     |
| Página inicial do site                           |                                                                                   |                                                     | 1   |
| Ultimas informações                              | O conteúdo foi bloqueado porque não f                                             | oi assinado por                                     |     |
| Concurso Procurador                              | um certificado de seguranca válido.                                               |                                                     |     |
| Concursos em                                     |                                                                                   |                                                     |     |
| Anteriores                                       | Para obter mais informações, consulte "Erros de                                   | Certificado" na Ajuda                               |     |
| Romoção                                          | do Internet Explorer.                                                             |                                                     |     |
| r Remoção                                        |                                                                                   |                                                     |     |
| Sobre a carreira                                 |                                                                                   |                                                     |     |
| Sobre os concursos                               |                                                                                   |                                                     |     |